## 桃園市政府教育局

# 桃園市公私立教保服務機構五歲 幼兒教育助學金

## 家長操作說明

## 112年12月

壹、申請系統操作步驟

### 家長端:

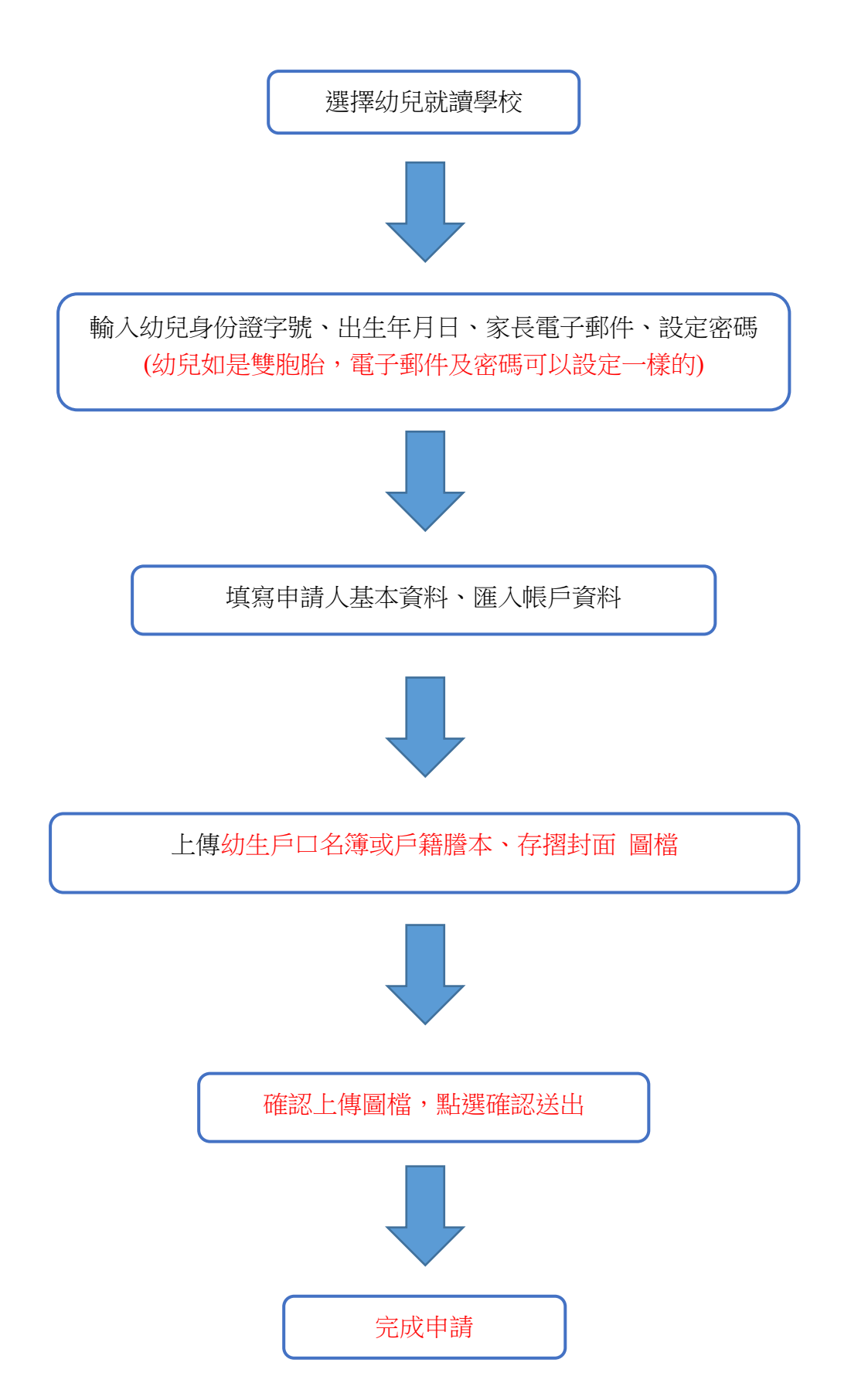

### 貳、登入網址

桃園市公私立教保服務機構五歲幼兒教育助學金申請系統 https://child.shlps.tyc.edu.tw

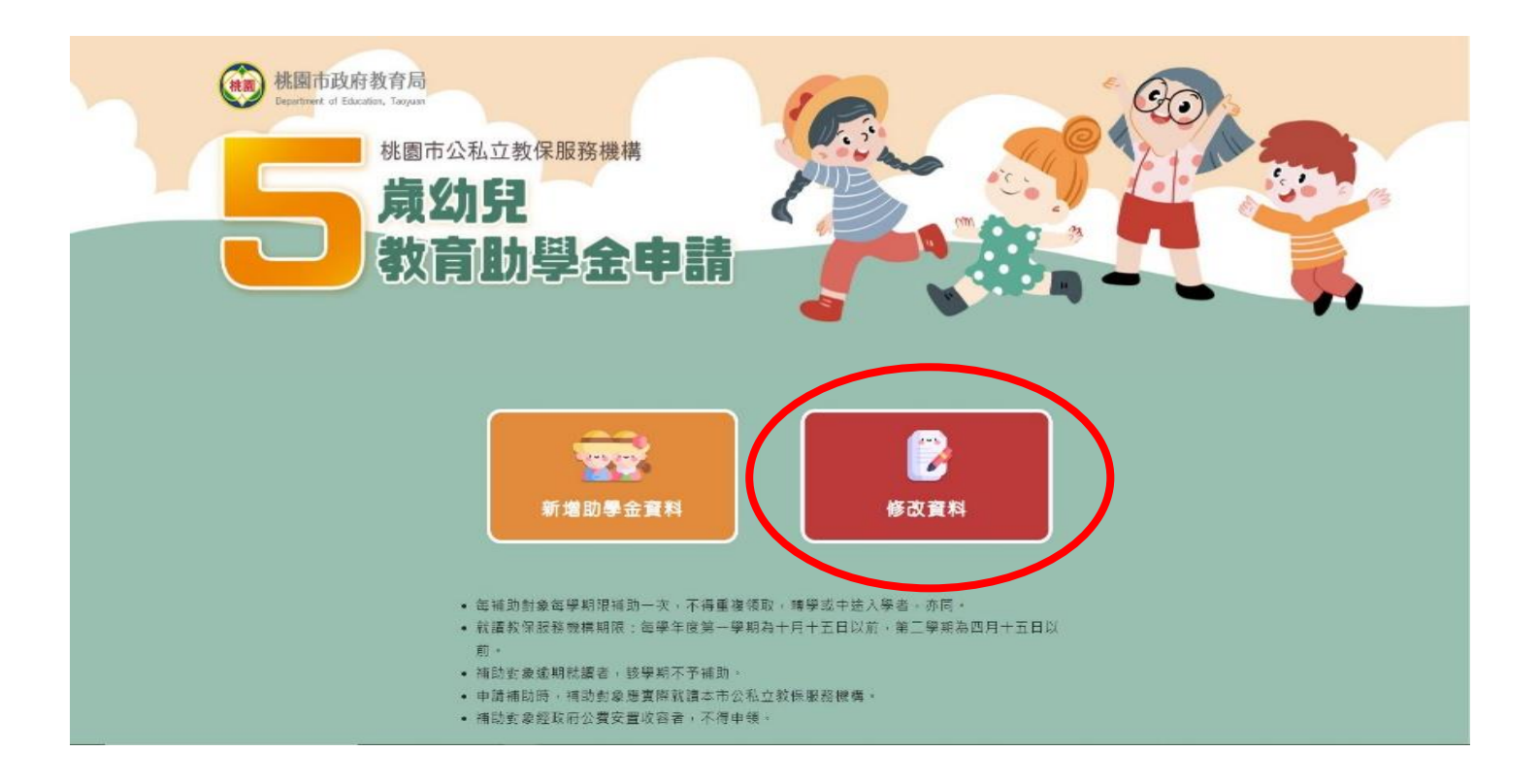

一、家長操作程序

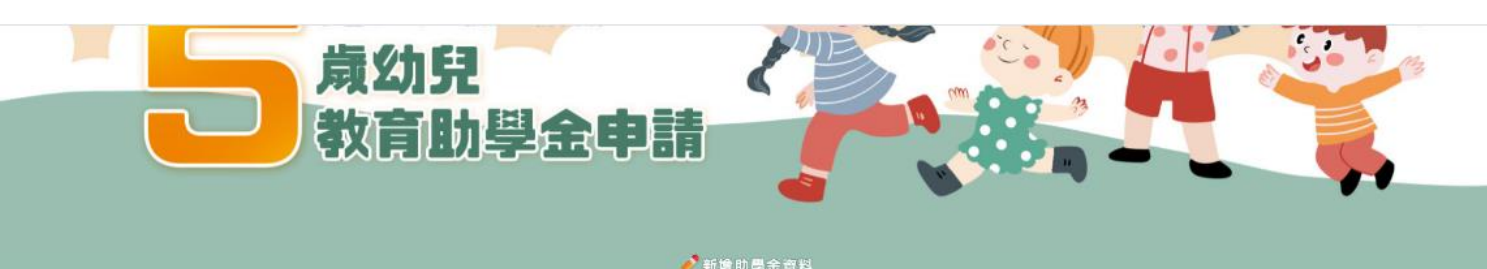

| 幼兒就讀幼兒園行政區 | 請選擇            | ~ |  |  |  |
|------------|----------------|---|--|--|--|
| 幼兒就讀幼兒園    |                | • |  |  |  |
| 幼兒身分證字號    | 請輸入幼兒身分證字號     |   |  |  |  |
| 幼兒出生日期     | 未選擇~ 未選擇~ 未選擇~ |   |  |  |  |
| 家長電子郵件     | 請輸入家長電子郵件      |   |  |  |  |
| 設定密碼       | 請輸人密碼(至少6個字)   |   |  |  |  |
| 確認密碼       | 請輸人密碼(至少6個字)   |   |  |  |  |
| 圖形驗證碼      | 驗證碼            |   |  |  |  |
| H2R8 重新產生  |                |   |  |  |  |
| Dè         | 有<br>確認送出      |   |  |  |  |

- 1、登入系統
  - 選擇幼兒園行政區
  - 選擇幼兒園
  - 輸入幼兒身分證字號。
  - 輸入幼兒出生日期(民國年/月/日)
  - 輸入電子郵件
  - 設定密碼
  - 輸入驗證碼
  - 按「確認送出」。
  - 2、驗證成功,進入系統確認資料

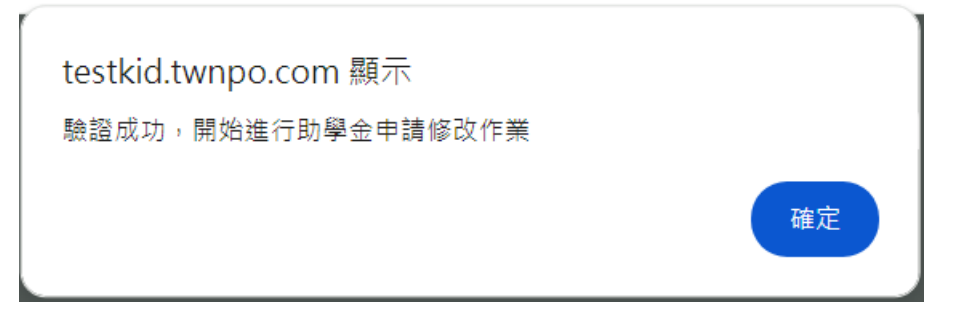

3、點選「編輯」進入修改資料及確認

|       | 幼兒資料         | 就讀幼兒園     | 匯入戶名 | 匯入帳戶            | 申請狀態     | 編輯 瀏覽                             |  |
|-------|--------------|-----------|------|-----------------|----------|-----------------------------------|--|
|       | 1 <b>1</b> 1 | 桃園市私立 动兒園 | -    | (700)中華郵政股份有限公司 | 等待家長確認資料 | <b>((</b> ) <b>(</b> ) <b>(</b> ) |  |
| 健登出帳號 |              |           |      |                 |          |                                   |  |

4、修改資料,如無須修改請點選「下一步」

| step <b>1</b><br>修改資料                     | step <b>2</b> step <b>3</b><br>資料確認  修改完成 |
|-------------------------------------------|-------------------------------------------|
| 22                                        | 輸入申請人資料                                   |
| 請汪意:僅提供監護人為父母線」<br>申請狀態                   | 上申請5歲幼兒大班助學金。<br>等待家長確認資料                 |
| 幼兒身分證字號                                   | H22 -                                     |
| 幼兒姓名                                      | 陳                                         |
| 就讀幼兒園                                     | 桃園市私立 🔎 幼兒園                               |
| 申請人(監護人)1姓名                               | 謝 ■                                       |
| 申請人(監護人)1身分證字號                            |                                           |
| 匯入帳戶戶名                                    | 同申請人1 ✓                                   |
| 匯入帳戶金融機構                                  | 700 中華郵政股份有限公司 🗸                          |
| 匯入帳戶分行名稱                                  | 郵局不須選擇分行名稱<br><b>~</b>                    |
| 請注意:匯入帳戶帳號不足14碼                           | 需前面補0補足14碼。                               |
| 匯入帳戶帳號                                    |                                           |
| <ul> <li>上傳檔案</li> <li>如幼生戶籍與調</li> </ul> | 8.長不同戶籍需上傳兩份戶口名薄或戶籍謄本                     |
| 戶口名簿或戶籍謄本(可多檔)                            | 選擇檔案 未選擇任何檔案                              |
|                                           | 已上傳檔案:戶口名簿.jpg                            |
| 存摺封面(或内負)需帳號資訊                            | 選擇檔案 未選擇仕何檔案                              |
| 取消                                        | 修改 下一步                                    |

3、預覽頁面,確認上傳的資料是否正確,確認後請打勾

|                | step1 step2 step3<br>教神確認 修改完成 |
|----------------|--------------------------------|
|                | <mark>診</mark> 申酬資料確認          |
|                |                                |
| 申請狀態           | 等待家長確認資料                       |
| 幼兒身分證字號        | • •                            |
| 幼兒姓名           | • •                            |
| 就讀幼兒園          | 桃園市私立 💴 幼兒園                    |
| 申請人(監護人)1姓名    |                                |
| 申請人(監護人)1身分證字號 |                                |
| 申請人(監護人)2姓名    |                                |
| 申請人(監護人)2身分證字號 |                                |
| 匯入帳戶戶名         | 同申請人1                          |
| 匯入銀行名稱         | 700 中華郵政股份有限公司                 |
| 匯入帳戶帳號         |                                |

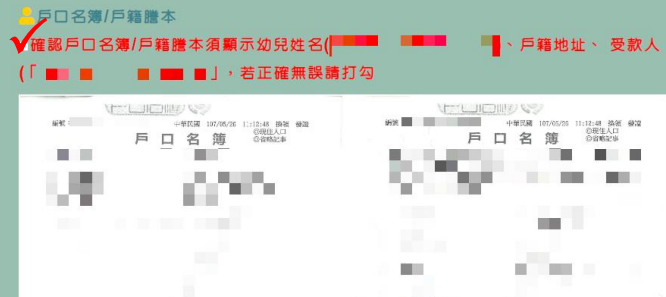

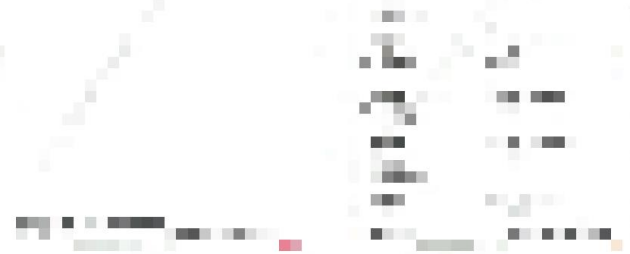

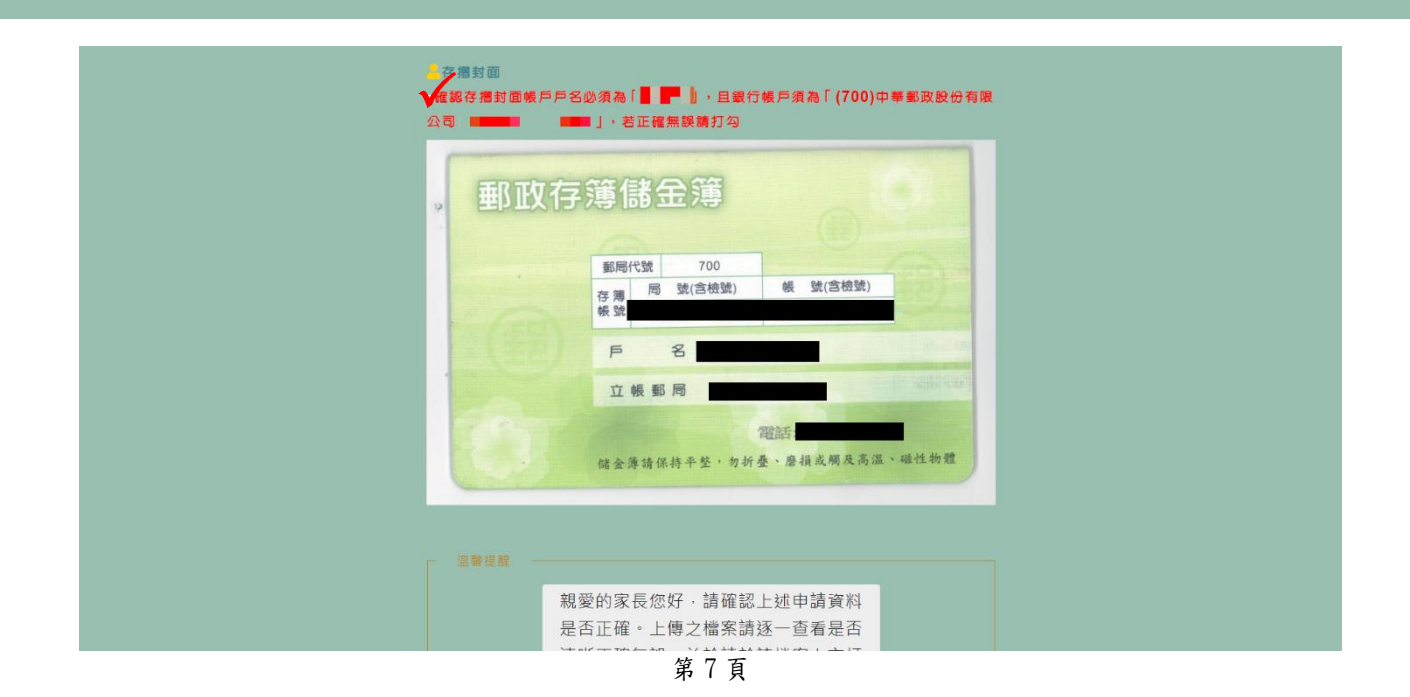

#### 4、確認送出

|        | 幼兒資料 | 就讀幼兒園      | 匯入戶名 | 匯入帳戶            | 申請狀態     | 編輯瀏覽 |  |  |  |
|--------|------|------------|------|-----------------|----------|------|--|--|--|
|        | 122  | 桃園市私立 ■幼兒園 | -    | (700)中華郵政股份有限公司 | 等待幼兒園審查中 | C Q  |  |  |  |
| €◆登出帳號 |      |            |      |                 |          |      |  |  |  |